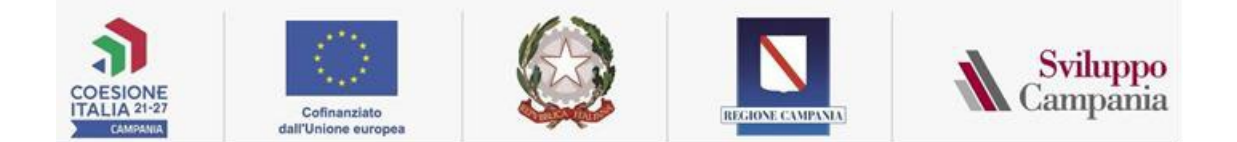

### PR CAMPANIA FESR 2021 – 2027

Obiettivo 1 – Ricerca, Innovazione, Digitalizzazione e Competitività RSO 1.3: Rafforzare la crescita sostenibile e la competitività delle PMI e la creazione di posti di lavoro nelle PMI, anche grazie agli investimenti produttivi.

Azione 1.3.1: Misure a sostegno della competitività, innovazione e internazionalizzazione delle imprese

DGR n. 762 del 18.12.2023 e DGR n. 236 del 23.05.2024

AVVISO PUBBLICO "Fondo Regionale per la Crescita Campania - FRC II Edizione" CUP B28I23006090006

# GUIDA ALL'UTILIZZO DELLA PIATTAFORMA GESTIONALE

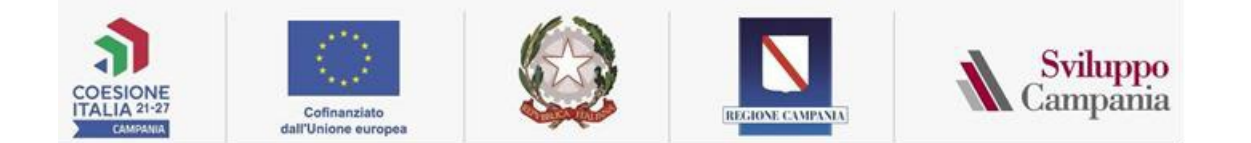

## Sommario

|     | 1     | Premessa                                                      | . 3 |
|-----|-------|---------------------------------------------------------------|-----|
|     | 2     | Accesso alla piattaforma                                      | . 3 |
|     | 3     | Richiesta integrazioni                                        | . 4 |
|     | 3.1   | Sezione: Dati Soggetto Richiedente                            | . 4 |
|     | 3.2   | Sezione: Dati Bancari                                         | . 5 |
|     | 3.3   | Sezione: Richiesta (gestione Richiesta ed Allegati associati) | . 5 |
| 3.3 | 3.1.1 | Richiesta – Azione Controlla/allega documenti                 | . 5 |
| 3.3 | 3.1.2 | Richiesta – Azione Invia Richiesta corrente                   | . 6 |

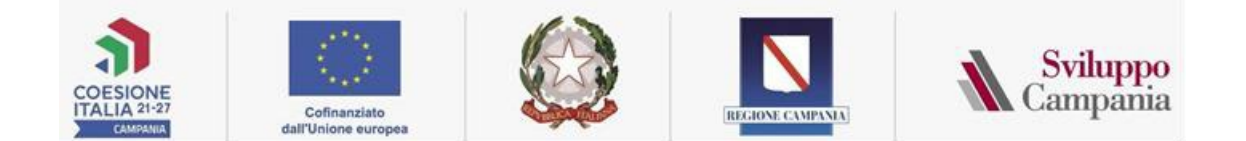

#### 1 Premessa

La presente Guida supporta i soggetti richiedenti nella presentazione delle integrazioni richieste in fase Istruttoria a valere sull'Avviso:

## PR CAMPANIA FESR 2021 – 2027 Azione 1.3.1: Misure a sostegno della competitività, innovazione e internazionalizzazione delle imprese

## "Fondo Regionale per la Crescita Campania - FRC II Edizione" CUP B28I23006090006

#### 2 Accesso alla piattaforma

Ogni soggetto richiedente può accedere alla piattaforma informatica collegandosi all'indirizzo <u>https://bandi.sviluppocampania.it</u>

Per accedere all'area privata, bisogna utilizzare lo SPID o CNS utilizzati per la presentazione della domanda cliccando sull'area indicata in figura:

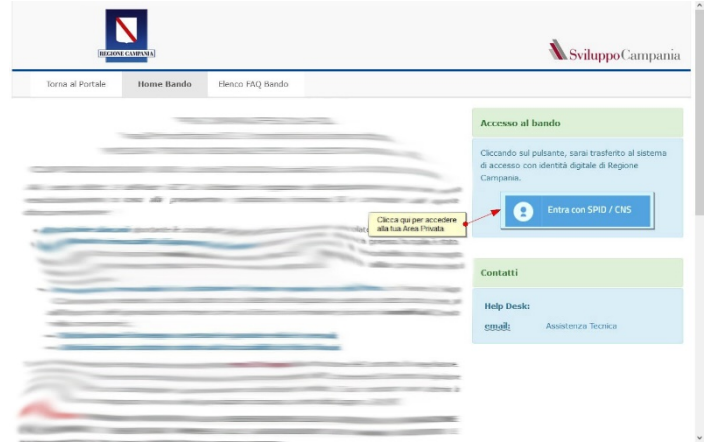

Una volta entrati con il dispositivo digitale (SPID/CNS) sarà visualizzata un modulo che ci permetterà di visualizzare l'elenco delle domande presentate.

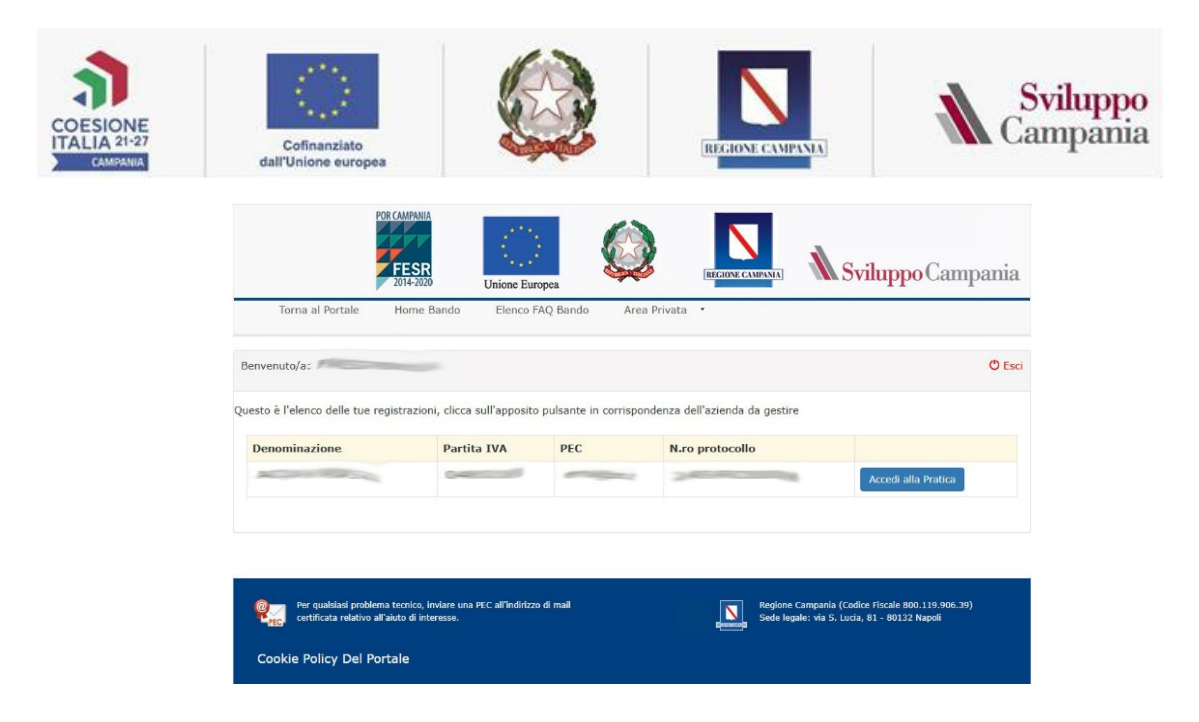

#### 3 Richiesta integrazioni

Per compilare il format bisogna cliccare sul pulsante blu "Accedi alla pratica" nella riga relativa all'azienda/professionista, come visualizzata in figura.

Da tale voce si accede ad una nuova schermata in cui è possibile visualizzare le seguenti sezioni: -

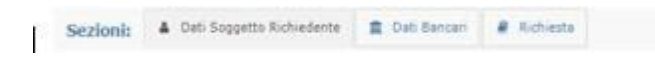

- Dati soggetto Richiedente
- Dati Bancari
- Richiesta (gestione inserimento richiesta e/o allegati associati)

#### 3.1 Sezione: Dati Soggetto Richiedente

| Sezioni: A Dati Soggetto Ri  | thiedente 🏦 Deti Banca | n 🖉 Richiesta |  |  |
|------------------------------|------------------------|---------------|--|--|
| Soggetto Richiedente         |                        |               |  |  |
| Azioni 🕨 🖍 Modifica i dati   |                        |               |  |  |
| Richledente                  |                        |               |  |  |
| Denominazione:               |                        |               |  |  |
| Partita IVA:                 |                        |               |  |  |
| Regione Sede Legale:         |                        |               |  |  |
| Provincia Sede Legale:       |                        |               |  |  |
| Comune Sede Legale:          |                        |               |  |  |
| CAP Sede Legale:             |                        |               |  |  |
| Telefono Sede Legale:        |                        |               |  |  |
| PEC:                         |                        |               |  |  |
| Firmatario (Rappresentante l | egale)                 |               |  |  |
| Cognome:*                    |                        |               |  |  |
| Nome:*                       |                        |               |  |  |
| Data Nascita:*               |                        |               |  |  |
| Regione Nascita:*            |                        |               |  |  |
| Provincia Nascita:*          |                        |               |  |  |
| Comune Nascita:*             |                        |               |  |  |
| Codice Fiscale:*             |                        |               |  |  |
| Becanite : 1                 |                        |               |  |  |

I dati del *Richiedente* e del firmatario sono già presenti in quanto riportati in automatico dalla domanda di ammissione alle agevolazioni. Pertanto non è possibile inserire, né modificare tali dati.

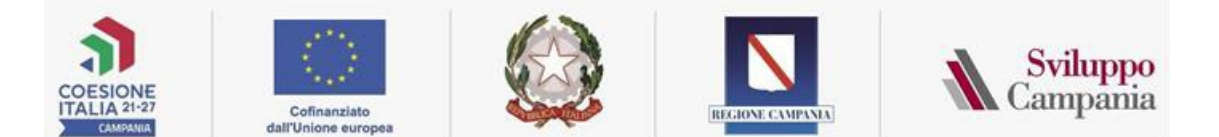

#### 3.2 Sezione: Dati Bancari

# ATTENZIONE: La sezione risulterà abilitata solo in una fase successiva per chi avrà ottenuto la concessione dei contributi.

In tale sezione dovranno essere inseriti i dati relativi al c/c bancario ed è obbligatorio compilare le seguenti voci:

- Dati Bancari;
- Persone delegate ad operare sul conto corrente

#### 3.3 Sezione: Richiesta (gestione Richiesta ed Allegati associati)

Se questa sezione è abilitata, per inserire i dati è necessario cliccare in AZIONI su ABILITA MODIFICA RICHIESTA come evidenziato nella figura sequente:

| Azioni 🕽 📿 Ab | oilita Modifica Richiesta | • Controlla/Allega i documenti | 🕏 Invia Richiesta corrente |
|---------------|---------------------------|--------------------------------|----------------------------|
|---------------|---------------------------|--------------------------------|----------------------------|

Una volta cliccato su ABILITA MODIFICA RICHIESTA sarà possibile visualizzare le seguenti azioni

- SALVA LE MODIFICHE o ANNULLA OPERAZIONE CORRENTE (mediante questi comandi sarà possibile salvare le modifiche o annullare l'inserimento dei dati inseriti.)
- CONTROLLA/ALLEGA I DOCUMENTI (Mediante questo comando si accede alla pagina dove è possibile allegare la documentazione obbligatoria per la richiesta di erogazione)

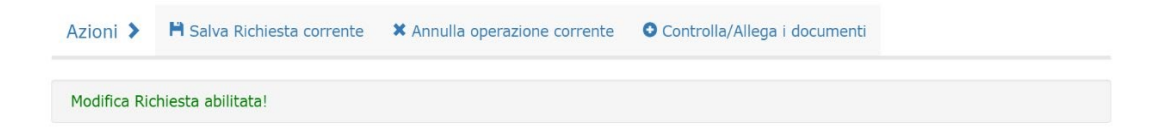

N.B. I documenti firmati digitalmente, in formato PDF, non devono avere restrizioni per le operazioni di selezione e copia di parti. Pertanto non sarà ammissibile la documentazione firmata e successivamente inviata tramite la scansione di immagini.

La firma digitale dovrà essere apposta utilizzando dispositivi conformi alle regole tecniche previste in materia di generazione, apposizione e verifica delle firme elettroniche avanzate, qualificate e digitali.

#### 3.3.1.1 Richiesta – Azione Controlla/allega documenti

In questa sezione è possibile inserire la documentazione da allegare obbligatoriamente alla Richiesta.

Per inserire la documentazione obbligatoria per la richiesta in corso di compilazione cliccare in AZIONI su CONTROLLA/ALLEGA I DOCUMENTI come evidenziato nella figura seguente:

Azioni > Abilita Modifica Richiesta O Controlla/Allega i documenti P Invia Richiesta corrente

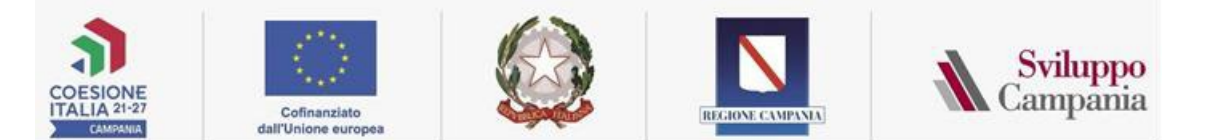

N.B. La piattaforma consente, in corrispondenza di ogni descrizione, di allegare il documento cliccando sull'apposito pulsante Allega.

| Per                         | Per inviare la richiesta è necessario caricare tutti gli allegati obbligatori. |           |      |                                                  |                                                                                                    |
|-----------------------------|--------------------------------------------------------------------------------|-----------|------|--------------------------------------------------|----------------------------------------------------------------------------------------------------|
| ← Torna indietro<br>Sezione |                                                                                | _         | Data | ∂ Aggiorna i dati in eler<br>Chiusura Data Invio | Viene presentato l'elenco dei<br>documenti richiesti. Il click su<br>Allega fa presentare il form pe<br>la selezione ed il caricamento |
| Documenti da Allegare       |                                                                                | Hash code | File | Azione Elimina                                   | del documento.                                                                                                    |
| - Integrazione richiesta    |                                                                                |           |      | WAllega                                          |                                                                                                    |
| tri Allegati                |                                                                                |           |      |                                                  |                                                                                                    |
| escrizione allegato:*       |                                                                                |           |      |                                                  |                                                                                                    |
|                             | Inserisci nuova tipologia di Allegato                                          |           |      |                                                  |                                                                                                    |

#### 3.3.1.2 Richiesta – Azione Invia Richiesta corrente

Tale azione consente di inviare la Richiesta. A seguito del corretto invio si riceve, sulla PEC inserita nei dati anagrafici del soggetto richiedente, una ricevuta di avvenuta consegna e ricezione, che certifica la presentazione della Richiesta, non la sua approvazione.

<u>Per inviare la Richiesta è necessario cliccare in AZIONI su INVIA RICHIESTA CORRENTE come evidenziato nella figura</u> <u>seguente:</u>

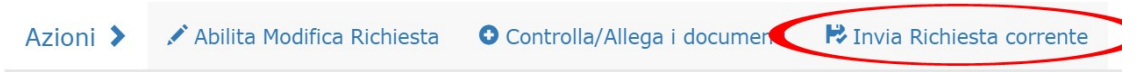

# N.B. Il sistema non permette l'invio se non sono compilati i dati richiesti o si è omesso di allegare qualche documento.

Il sistema segnalerà se c'è documentazione mancante con un messaggio.

L'invio sarà possibile solo dopo aver completato il caricamento dei documenti/dati richiesti.